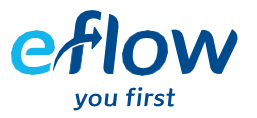

## How to View your Statement

1. Login to your eFlow account.

| eflov<br>you first                               | V |  |
|--------------------------------------------------|---|--|
| johndoe2021<br>Log in<br>Forgot username/passwor | ? |  |

2. Click on the invoices section to view your statements.

| 용 Hi Eflow                                                            |                                                                                                    | ⊕ EN -> 🗮 |
|-----------------------------------------------------------------------|----------------------------------------------------------------------------------------------------|-----------|
| B My Accour<br>Eflow Toll<br>Personal Account<br>Account Number 11137 | 60377<br>For the formula of the formula of the formul | onth      |

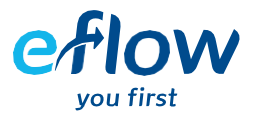

| Date Range | From  | 04/  | 08/2  | 2021 |    | 1-1<br>111 | To:  |    | 03/  | ′09/. | 202   | 1   |    | Invoices  Payments | Find  | Q                  |
|------------|-------|------|-------|------|----|------------|------|----|------|-------|-------|-----|----|--------------------|-------|--------------------|
|            | <     |      | 1     | Aug  |    | ¢          | 2021 |    | ¢    |       |       |     | >  |                    |       |                    |
|            |       | Augu | ust 2 | 2021 |    |            |      | Se | epte | mbe   | er 20 | )21 |    |                    |       |                    |
|            | Mo Tu | We   | Th    | Fr   | Sa | Su         | Мо   | Tu | We   | Th    | Fr    | Sa  | Su |                    |       |                    |
| SELECT     |       | _    | _     |      |    | 1          |      |    | 1    | 2     | 3     | 4   | 5  | CLOSING BALANCE    |       | STATUS             |
|            | 2 3   | 4    |       |      |    | 8          | 6    | 7  | 8    | 9     | 10    | 11  | 12 |                    |       |                    |
|            | 9 10  | ) 11 | 12    | 13   | 14 | 15         | 13   | 14 | 15   | 16    | 17    | 18  | 19 |                    |       |                    |
|            | 16 17 |      |       |      | 21 | 22         | 20   | 21 | 22   | 23    | 24    | 25  | 26 |                    | First | Previous Next Last |
|            | 23 24 | 25   | 26    | 27   | 28 | 29         | 27   | 28 | 29   | 30    |       |     |    |                    |       |                    |
|            | 30 31 |      |       |      |    |            |      |    |      |       |       |     |    |                    |       |                    |

3. Scroll down and select the date ranges of the statement you would like to view.

4. Select the 'page' icon to view your statement online.

| Date Range i | From: 04/08/2021 🗰 To: 0 | 3/09/2021 📰  | Invoices  Payments | Find Q |
|--------------|--------------------------|--------------|--------------------|--------|
| Download CSV | Download Excel           | Download PDF |                    |        |
| ELECT        | REFERENCE NUMBER         | DATE 👻       | CLOSING BALANCE    | STATUS |
|              | 200000805477             | 01/09/2021   | €21.56             | •      |
|              | 200000100501             | 09/08/2021   | €15.76             | •      |
|              | 200000100501             | 09/08/2021   | €15.76             |        |

5. If you wish to download your statement for further use, click the page icon which will generate a PDF of your statement. From here, you can download or print your statement.

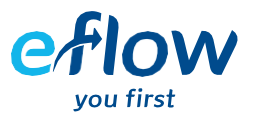

6. If you would like to view a history of invoices issued during your selected date range, select 'Download CSV', 'Download Excel', or 'Download PDF' to download your list of invoices in the respective format chosen.

| Date Kan | ge From:   | 04/08/2021 📰 To: 0 | 3/09/2021    | Payments        | Find Q |
|----------|------------|--------------------|--------------|-----------------|--------|
|          | wnload CSV | Download Excel     | Download PDF | CLOSING BALANCE | status |
| Jeles I  |            | 200000805477       | 01/09/2021   | €21.56          | •      |
|          |            |                    |              |                 |        |

Please note statements issued to your account prior to our systems upgrade on August 7th 2021, are not available. If you need access to these statements, please contact our customer service team and we will be able to retrieve your previous statements.